1. スカラネット・パーソナルにログインする。 https://scholar-ps.sas.jasso.go.jp/mypage/login\_open.do

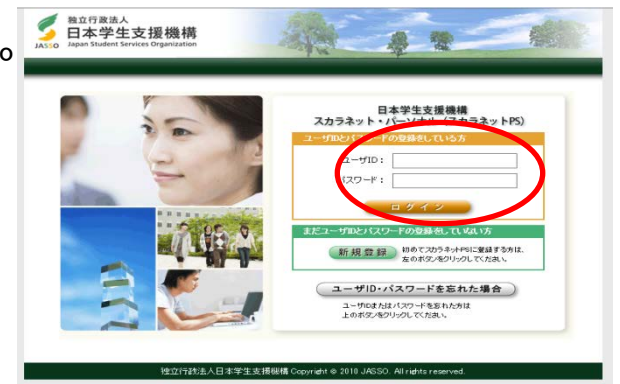

2. ログイン後、「各種届願・繰上」タブをクリックする。

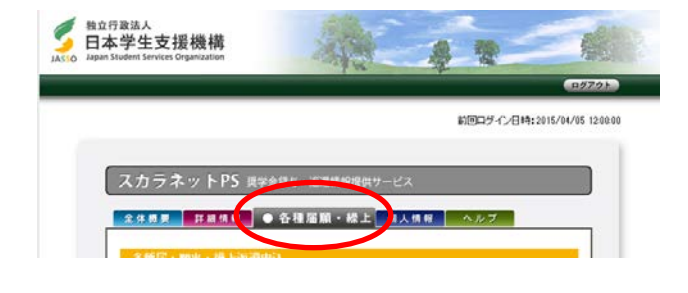

3. 下の方にある「ワンタイムパスワードの 取得画面へ」をクリックする。 【各部品・毎時、第上法連手はの数の手数は、Φ→Φへ】 ① <u>ワンタイムパスワードの数得面面へ</u> 注意様。在実育手髪は、違い速度が見ているくない気ワードが必要すす。 (ウラ・レービーン・(ロービーン・) (ウラ・レービーン・) (ウラ・レービーン・) (ウラ・レービーン・) (ウラ・レービーン・) (ウラ・レービーン・) (ウラ・レービーン・) (ウラ・レービーン・) (ウラ・レービーン・) (ウラ・レービーン・) (ウラ・レービーン・) (ウラ・レービーン・) (ロービーン・) (ロービー

表示されているメールアドレスを確認し、
 「各種届・願出・繰上変換用パスワード発行」をクリックする。

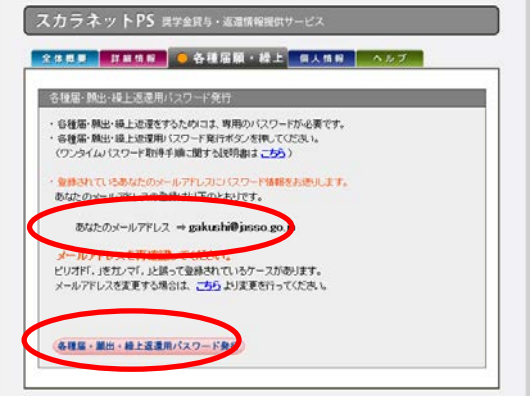

- 5. 機構から登録済のメールアドレスにメールが送信されるので、メールに表示されている URLをクリックする。
- 6. 「各種届・届出・繰上返還用パスワード発行」画面が表示されるので、ユーザーID・パスワードを入力し、 「各種届・届出・繰上返還用パスワード発行」ボタンをクリックする。
- 7. メールアドレスにワンタイムパスワードが送信されるので、確認する。

8. ワンタイムパスワードを入力, 画像の英数字を入力, 送信をクリックする。

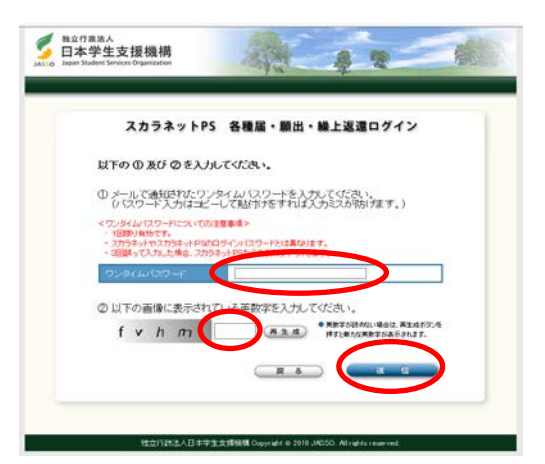

9.「2. 在学猶予提出」の「次へ」をクリックする。

| 1. 転居·改氏名               | ・動務先(変更)の最                   | 迷                         |                  |     |
|-------------------------|------------------------------|---------------------------|------------------|-----|
| 以下の痛出を行うが               | 特もはりたへ」ボタンを持                 | UTKERS                    |                  |     |
| ・転居<br>・改氏名<br>・動務先(実更) |                              |                           |                  |     |
|                         |                              |                           | _                | 次へ  |
| 2. 在学婚予题出               | \$                           |                           |                  |     |
| 在学语于颜8提出<br>《在学语于期間亟》   | する場合は「次へ」ボタン<br>録録こつしいひま、学校か | /を押してください。<br>らの提出となります。〉 | $\left( \right)$ | 次 へ |

5 自立行政法人 日本学生支援機構

✓ 教立行政法人

各種届・願出・繰上返還選択画面

10. 奨学生番号が正しいことを確認し「はい」をチェック, 漢字氏名・カナ氏名を入力,「送信」をクリックする。

|                                 |                                       | 在学猫予顧 誓約                                                                             |
|---------------------------------|---------------------------------------|--------------------------------------------------------------------------------------|
| (細胞事項)<br>あなたの資学主               | ●号さ報記して                               | 05814                                                                                |
|                                 | 大学                                    | \$1154888888 (近景中)                                                                   |
| 风中王春代                           | 大平                                    | 81134888888(波遼中)                                                                     |
| ロ本子生<br>私はな年後<br>在午後予報<br>その始き等 | その日本日本<br>一部の理由に<br>部時代に早期卒<br>校の担当者に | * R RR<br>あたり、観出事単については正しく記入し種語します。<br>実、近字場にとれな学過手列開始を防止残念には、速やかに<br>時後に学校の現在を思ります。 |
| Richia Tr                       | 627#04/flose<br>Endm                  | 008605分 氏必定用 内<br>氏必定用 内<br>氏必定用 内<br>助文字以内<br>10文字以内<br>10文字以内                      |
| U.                              |                                       |                                                                                      |

B

- 11.「在学猶予願 届出対象(奨学生番号)選択」画面の内容を確認しチェックを入れ, 「本人・連帯保証人・保証人・機関保証(本人以外の連絡先の方)情報」を確認し, 「変更なし」か「変更あり」を選択し,「確認」をクリックする。
- 12.「学校番号・学校名称」の「入力」をクリックする。

|     |           |                                             | 住于版于展                                    |   |
|-----|-----------|---------------------------------------------|------------------------------------------|---|
| -   | なたが選択したな  | 11日子の熱出見す!                                  | 主要労は、1.1下の増りです。<br>学生委員を定意」形ないをI用してくたさい。 |   |
| 保肥  | 273.49    |                                             | 留存・近度に発                                  |   |
| -   |           | *********                                   | 学生史很大学                                   | _ |
|     |           | ****                                        | 2011/04 2015/03                          |   |
| ×   |           | #407##                                      | JALAN                                    | _ |
|     |           | 2882849                                     | 2015/10                                  |   |
|     |           | 14474904                                    | 学生主播大学                                   |   |
|     |           |                                             | 2011/64 2018/83                          | _ |
| ne: |           | ¥54730                                      | 200                                      |   |
|     |           | P.983-025                                   | 2615/18                                  |   |
| 0   | 171870880 | 819.0 JAD : 1.                              | ○原応見学生音号をす<br>8.とけろされています。               |   |
| 1   | 人力米女/吉钟   | L. 21-41-11-1-1-1-1-1-1-1-1-1-1-1-1-1-1-1-1 | 1校平校番号-平校名称を入力してくださし。                    |   |
|     |           |                                             |                                          | _ |

13. 以下の注意点に従って入力し、「入力内容確認」 をクリックする。

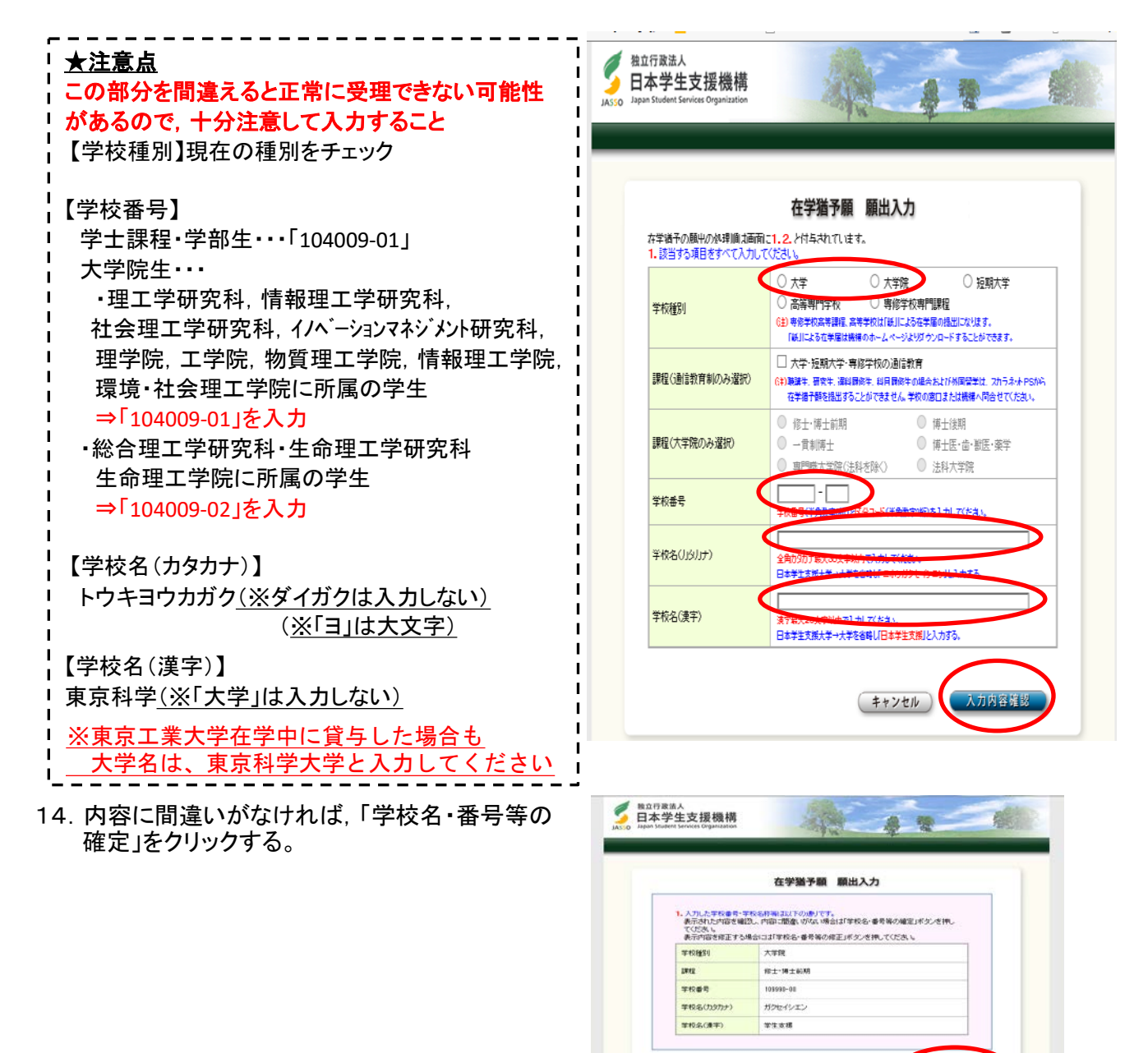

15. プルダウンから在籍中の学部名あるいは研究科名を 選択し「在学状況入力へ進む」をクリックする。

|                         | 在学猫予顧 顯出入力                             |  |
|-------------------------|----------------------------------------|--|
| 1. 学校名称は以下の<br>引き続き現在校の | 9内容で開催に登録されます。<br><大学院院院科名> を運用してください。 |  |
| 学校推81                   | 大学院                                    |  |
| 194 <u>1</u>            | 修士·博士前期                                |  |
| 学校委号                    | 109990-00                              |  |
| 学校名(景宇)                 | 学生支援大学                                 |  |
|                         |                                        |  |
| <人子和研究社名:               |                                        |  |
| MKHG                    |                                        |  |

独立行動法人日本学生支援保護 Copyright © 2010

(学校名・番号等の修正) 学校名・番号等の確定

| 16. 現在校在学情報を入力し, 下の「確認」を<br>クリックする。                                                                                                    |  |
|----------------------------------------------------------------------------------------------------|--|
| ★注意点<br>【修了予定年月】<br>最短の年月を入力すること。<br>※留年者は入力年度の3月を入力                                                                                           |  |
| 【在学(猶予)年数・月数】<br>修了予定年月までの年月数を入力。<br>※在学途中で辞退,廃止した者は<br>最終受領月の翌月から修了予定年月までの<br>年月数になります。<br>※留年者は1年0ヶ月と入力<br>※留学で卒業が延期となったときは、その延びる<br>年・月数を入力 |  |
| 【標準修業年限】<br>  学部=4年, 修士=2年, 博士=3年                                                                                                    |  |
| 【現在校学籍(学生証)番号】<br>学部生は「(アンダーバー)」なしで入力すること。<br>例)15_12345⇒1512345で入力                                                                            |  |

17. 内容を確認し, 正しければ「送信」をクリックする。

| 入学年月         | ── 年 ── 月                                                                                                    |
|--------------|----------------------------------------------------------------------------------------------------|
| 修了予定年月       | () 年 () 月                                                                                                    |
| 在学(猶予)年数・月数  | 年数:年 月数:ヵ月                                                                                                    |
| 願出事由         | <ul> <li>□ 進学</li> <li>□ 辞退</li> <li>□ 廃止</li> <li>□ 休学</li> <li>□ 留年</li> <li>□ 在籍中の留学</li> <li>□ 長期履修</li> </ul> |
| 現在の年次        |                                                                                                    |
| 標準修業年限       |                                                                                                    |
| 現在校学籍(学生証)番号 | 半角数字・半角大文字英字16文字以内で入力してください。<br>() も半角で入力することが出来ます。                                                                |

| 4 |                                                                                                    |                                                                                                    |                                                                                          |                                                                                                    |
|---|----------------------------------------------------------------------------------------------------|----------------------------------------------------------------------------------------------------|------------------------------------------------------------------------------------------|----------------------------------------------------------------------------------------------------|
| - | OPERIOG                                                                                                |                                                                                                    | -                                                                                        |                                                                                                    |
| 2 |                                                                                                    |                                                                                                    |                                                                                          |                                                                                                    |
|   |                                                                                                    | -                                                                                                    |                                                                                          | TATAT                                                                                                    |
|   |                                                                                                    |                                                                                                    |                                                                                          | also the relation with                                                                                   |
|   |                                                                                                    | -                                                                                                    |                                                                                          | 1.10                                                                                                    |
|   |                                                                                                    | Picks-                                                                                                    | •*                                                                                       | 2048-35                                                                                                  |
|   |                                                                                                    | ROWL                                                                                                    |                                                                                          | *sed.*                                                                                                   |
| - |                                                                                                    |                                                                                                    | -                                                                                        | and the party set                                                                                        |
|   |                                                                                                    | and the second second s |                                                                                          | Alex and                                                                                                 |
|   |                                                                                                    |                                                                                                    |                                                                                          |                                                                                                    |
|   |                                                                                                    |                                                                                                    | . 1200                                                                                   |                                                                                                    |
|   |                                                                                                    |                                                                                                    |                                                                                          |                                                                                                    |
|   |                                                                                                    |                                                                                                    | 1000<br>T&:<br>//W                                                                       |                                                                                                    |
|   | 000<br>000<br>0                                                                                        |                                                                                                    | 1000<br>TA:<br>AW                                                                        | 1.00<br>1.00<br>1.00<br>1.00<br>1.00<br>1.00<br>1.00<br>1.00                                             |
|   |                                                                                                    |                                                                                                    | 1000<br>TA:<br>API<br>AT                                                                 |                                                                                                    |
|   | 0.58<br>0.58<br>0.58<br>0.5<br>5<br>5<br>5<br>7<br>7<br>7<br>7<br>7<br>7<br>7<br>7<br>7<br>7<br>7<br>7 |                                                                                                    | 1000<br>7162<br>7162<br>7162<br>7162<br>7162<br>7176<br>7176                             | **************************************                                                                   |
|   |                                                                                                    |                                                                                                    | 1000<br>7167<br>7407<br>7407<br>7407<br>7407<br>7407<br>7407<br>7407                     | सक्त प्रथमित रहा हरू.<br>२०००<br>३३<br>३३<br>३३<br>३३<br>३३<br>३३<br>३३                                  |
|   |                                                                                                    |                                                                                                    | 1000<br>7147<br>AND<br>5101<br>2014<br>2014<br>2014<br>2014<br>2014<br>2014<br>2014<br>2 | ಕರ್ಷಕರ್<br>ಕರ್ಷಕ್<br>ಕರ್ಷಕ<br>ಕ್<br>ಕ್<br>ಕ್<br>ಕ್<br>ಕ್<br>ಕ್<br>ಕ್<br>ಕ್<br>ಕ್<br>ಕ್<br>ಕ್<br>ಕ್<br>ಕ್ |
|   | 000<br>00<br>00<br>00<br>00<br>00<br>00<br>00<br>00<br>00<br>00<br>00<br>00                            |                                                                                                    | 100<br>747<br>40<br>40<br>40<br>40<br>40<br>40<br>40<br>40<br>40<br>40<br>40<br>40<br>40 |                                                                                                    |
|   |                                                                                                    | •                                                                                                    |                                                                                          | महात प्रथम (US 20)<br>()<br>()<br>()<br>()<br>()<br>()<br>()<br>()<br>()<br>()<br>()<br>()<br>()         |

18.「在学猶予提出 受付完了」画面が表示されると 在学猶予願の提出は完了です。

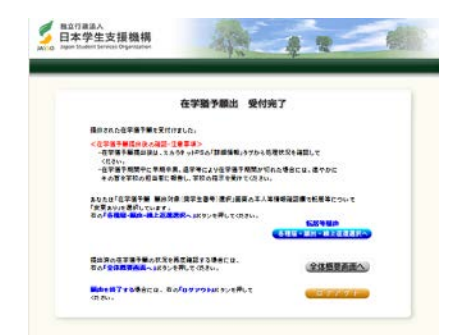

19. 在学猶予願提出後は、スカラネットパーソナルの「詳細情報」タブから処理状況を確認してください。 (入力後一ヶ月程度更新されない場合は、窓口に問い合わせてください)。